## Táblák létrehozása – Tábla kijelölési opciók

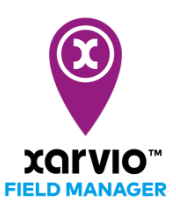

Négyféleképpen tudsz táblákat megadni a FIELD MANAGER-ben. Az első lehetőség az automatikusan felismert tábla kijelölése, amellyel egyszerűen és gyorsan tudsz több táblát megadni egyszerre.

A FIELD MANAGER fiókodba történő belépést követően, menj az állapot menüpontra, majd klikkelj a **Táblák hozzáadása** menüpontra. A megjelenő ablakban klikkelj a **Kijelölés vagy rajzolás** menüpontra a folytatáshoz.

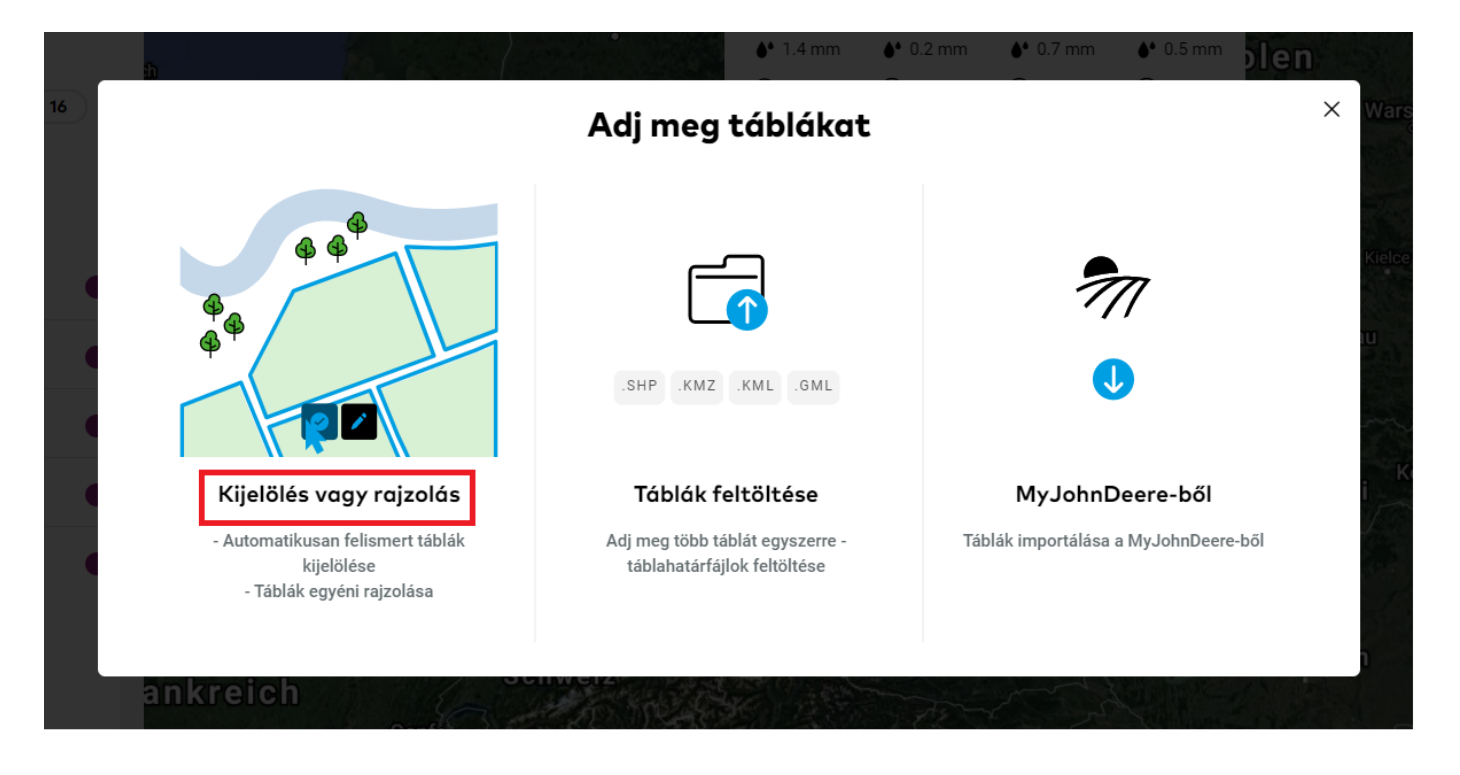

A következő oldalon található egy kereső mező, ahol megadhatod az irányítószámot vagy a A köve helyiség nevét az automatikusan felismert tábla kijelöléséhez. Ez egy sztenderd Bing vagy helyisé Google térképen történik, ez nem mutatja tábláid valós helyzetét. Google

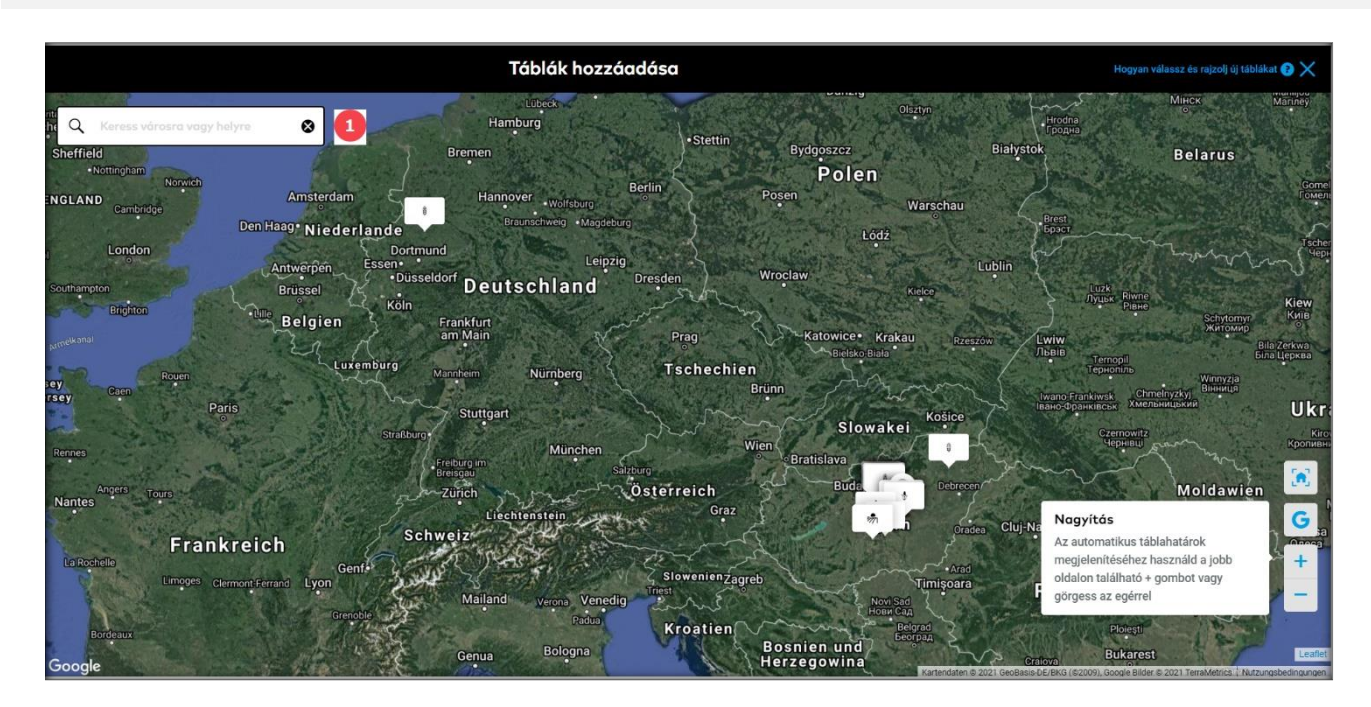

 $(\mathbf{i})$ 

1. A tábláid kereséséhez használd a helyiség nevét vagy az irányítószámát.

Nagyíts rá a térképre, hogy lásd az automatikus tábla határokat és válaszd ki azt a táblát, amit hozzá szeretnél adni a gazdaságodhoz. Több táblát is kijelölhetsz és a gazdaságodhoz adhatsz egyidőben.

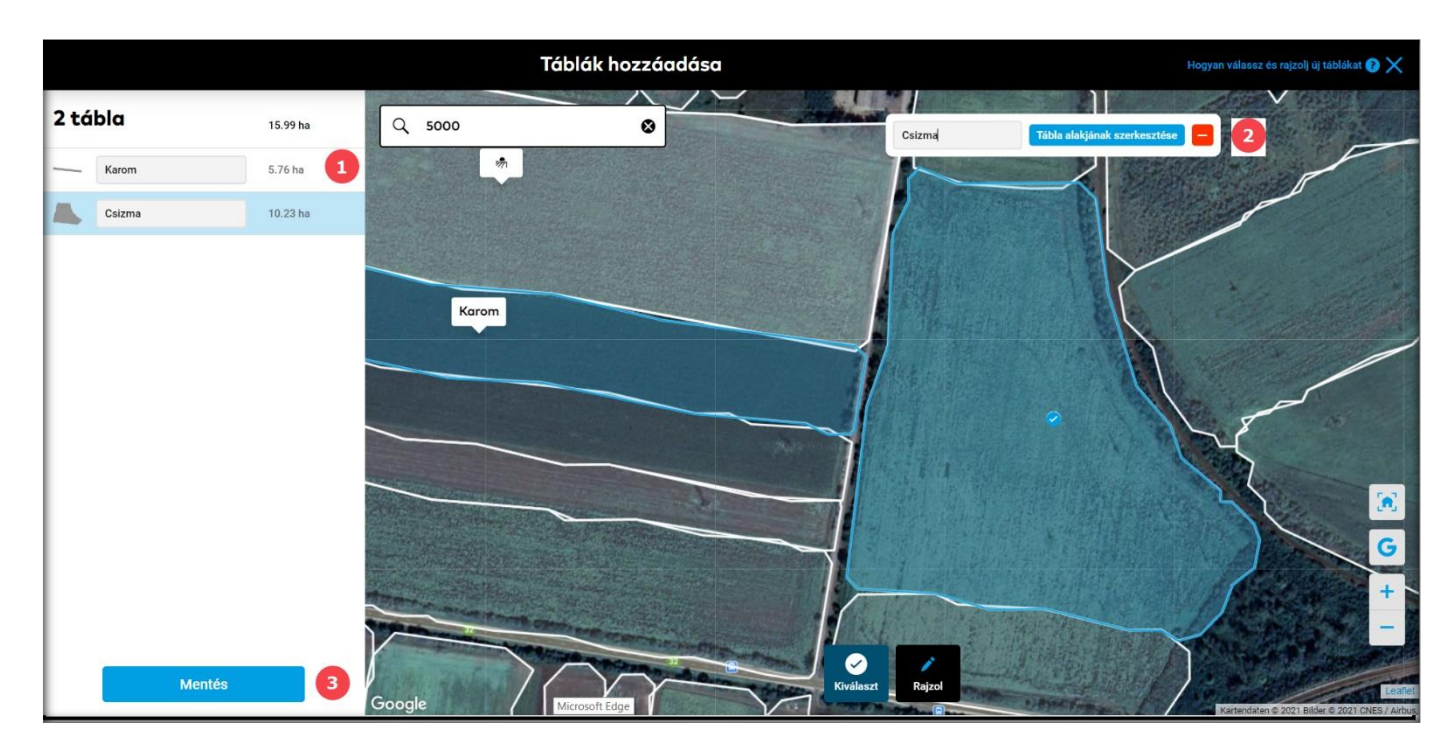

1. Láthatod a kiválasztott táblák adatait, átnevezheted őket vagy eltávolíthatod a kiválasztásból, ha szükséges.

2. Klikkelj a **Táblák alakjának szerkesztése** nevű menüpontra a kiválasztott tábla határainak szerkesztéséhez.

3. Ha megváltoztattad klikkelj a **Kész** menüpontra és a tábla létrehozásra kerül.

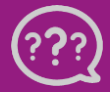

Kérdésed van? Lépj kapcsolatba velünk! Telefon: +36 1 701 6579 Email: hungary@xarvio.info © 2021